ADMINISTRATOR KONSOLE  $\rightarrow$  MELDEN SIE SICH MIT SSO AN  $\rightarrow$ 

# **Duo SAML Implementierung**

Ansicht im Hilfezentrum: https://bitwarden.com/help/saml-duo/

#### **Duo SAML Implementierung**

Dieser Artikel enthält **Duo-spezifische** Hilfe zur Konfiguration von Zugangsdaten mit SSO über SAML 2.0. Für Hilfe bei der Konfiguration von Zugangsdaten mit SSO für einen anderen IdP, siehe SAML 2.0 Konfiguration.

Die Konfiguration beinhaltet die gleichzeitige Arbeit zwischen der Bitwarden-Webanwendung und dem Duo-Administratorportal. Während Sie fortfahren, empfehlen wir, beides griffbereit zu haben und die Schritte in der Reihenfolge durchzuführen, in der sie dokumentiert sind.

#### **⊘** Tip

Already an SSO expert? Skip the instructions in this article and download screenshots of sample configurations to compare against your own.

Jownload Sample ⊥

#### Öffnen Sie SSO in der Web-App

#### A Warning

This article assumes that you have already set up Duo with an Identity Provider. If you haven't, see Duo's documentation for details.

Melden Sie sich bei der Bitwarden-Web-App an und öffnen Sie die Administrator-Konsole mit dem Produktumschalter (
):

| D Password Manager                   | All vaults                                                                                                    |          |                                    | New >> 🗱   | BW |
|--------------------------------------|----------------------------------------------------------------------------------------------------|----------|------------------------------------|------------|----|
| 🗇 Vaults                             | FILTERS                                                                                                    |          | Nama                               | Owner      |    |
| 🖉 Send                               |                                                                                                    |          | Name                               | Owner      | :  |
| $ m \stackrel{<}{\sim}$ Tools $\sim$ | Q Search vau                                                                                                    | VISA     | Company Credit Card<br>Visa, *4242 | My Organiz | ÷  |
| <b>≣ Reports</b>                     | ✓ All vaults                                                                                                    |          | Personal Login                     |            |    |
| 🕸 Settings 🛛 🗸 🗸                     | My Vault     My Organiz                                                                                                    | 0 9      | myusername                         | Me         | :  |
|                                      | Heams Org :     H New organization                                                                                               |          | Secure Note                        | Me         | :  |
|                                      | <ul> <li>✓ All items</li> <li>☆ Favorites</li> <li>③ Login</li> <li>□ Card</li> <li>□ Identity</li> <li>□ Secure note</li> </ul> |          | Shared Login<br>sharedusername     | My Organiz | ÷  |
| Password Manager                     | <ul> <li>✓ Folders</li> <li>➡ No folder</li> <li>✓ Collections</li> </ul>                                                        |          |                                    |            |    |
| Secrets Manager                      | Default colle                                                                                                    |          |                                    |            |    |
| Admin Console Admin Console          | 🔟 Trash                                                                                                    |          |                                    |            |    |
|                                      | 1                                                                                                    | Produktw | echsler                            |            |    |

 $\ddot{\text{O}} \textit{ffnen Sie den Einstellungen} \rightarrow \textit{Single Sign-On Bildschirm Ihrer Organisation:}$ 

| <b>D bit</b> warden        | Single sign-on 🗰 🕒                                                                                                    |
|----------------------------|----------------------------------------------------------------------------------------------------|
| B My Organization          | ✓ Use the <u>require single sign-on authentication policy</u> to require all members to log in with SSO.                                                                                                    |
| Collections                | Allow SSO authentication                                                                                                    |
| A Members                  | Once set up, your configuration will be saved and members will be able to authenticate using their Identity Provider credentials.                                                                                                    |
| 器 Groups                   | SSO identifier (required)                                                                                                    |
| ≅ Reporting                | <ul> <li>Provide this ID to your members to login with SSO. To bypass this step, set up Domain verification</li> </ul>                                                                                                    |
| St Billing                 | Member decryption options                                                                                                    |
| Settings                   | ∧ ● Master password                                                                                                    |
| Organization info          | Trusted devices Once authenticated, members will decrypt vault data using a key stored on their device. The single organization policy, SSO required policy, and account recovery administration policy with automatic enrollment will turn on when this option is used. |
| Policies<br>Two-step login | SAML 2.0                                                                                                    |
| Import data                |                                                                                                    |
| Export vault               |                                                                                                    |
| Domain verification        | SAML service provider configuration                                                                                                    |
| Single sign-on             | Set a unique SP entity ID                                                                                                    |
| Device approvals           | SP entity ID                                                                                                    |
| SCIM provisioning          |                                                                                                    |
|                            | SAML 2.0 metadata URL                                                                                                    |
|                            |                                                                                                    |

SAML 2.0 Konfiguration

Wenn Sie es noch nicht getan haben, erstellen Sie einen einzigartigen **SSO-Identifikator** für Ihre Organisation und wählen Sie **SAML** aus dem **Typ**-Dropdown aus. Lassen Sie diesen Bildschirm geöffnet, um leicht darauf zugreifen zu können.

Sie können die Option Legen Sie eine eindeutige SP-Entitäts-ID fest in diesem Stadium ausschalten, wenn Sie möchten. Wenn Sie dies tun, wird Ihre Organisations-ID aus Ihrem SP-Entity-ID-Wert entfernt. In fast allen Fällen wird jedoch empfohlen, diese Option aktiviert zu lassen.

#### **∂** Tip

Es gibt alternative **Mitglied Entschlüsselungsoptionen**. Erfahren Sie, wie Sie mit SSO auf vertrauenswürdigen Geräten oder mit Key Connector beginnen können.

#### Eine Anwendung schützen

Bevor Sie fortfahren, beziehen Sie sich bitte auf die Dokumentation von Duo, um zu überprüfen, ob Duo Single Sign-On mit Ihrem SAML-Identitätsanbieter für die Authentifizierung konfiguriert wurde.

Im Duo Administrator Portal navigieren Sie zum **Anwendungen** Bildschirm und wählen Sie **Eine Anwendung schützen** aus. Geben Sie **Bitwarden** in die Suchleiste ein und wählen Sie **Konfigurieren** für die **Bitwarden 2FA mit SSO, gehostet von Duo** Anwendung:

|   | Dashboard                                             |        | Dashboa   | Dashboard > Applications > Protect an Application                                                                                                    |                                                     | ٨               |           |
|---|-------------------------------------------------------|--------|-----------|----------------------------------------------------------------------------------------------------|-----------------------------------------------------|-----------------|-----------|
|   | Device Insight                                        | ~      | Pro       | otect an Application                                                                                                    |                                                     |                 |           |
| ( | Policies<br>Applications<br>Protect an<br>Application | ^      | 0         | Add an application that you'd like to protect with Duo two-factor authentication.<br>You can start with a small "proof-of-concept" installation — it takes just a few minutes, and you're the only on<br>Documentation: Getting Started Cf<br>Choose an application below to get started. | e that will see it, until you decide to add others. |                 |           |
|   | Authentication Pro                                    | оху    |           |                                                                                                    |                                                     |                 |           |
|   | Single Sign-On                                        | $\sim$ | Bitwa     | rden                                                                                                    |                                                     |                 |           |
|   | Users                                                 | ~      | Applic    | ation                                                                                                    | Protection Type                                     |                 |           |
|   | Groups                                                | ~      |           |                                                                                                    |                                                     |                 |           |
|   | Endpoints                                             | ~      | bitwarder | Bitwarden                                                                                                    | 2FA                                                 | Documentation 🗗 | Protect   |
|   | 2FA Devices                                           | ~      | /         |                                                                                                    |                                                     |                 |           |
|   | Administrators                                        | ~      | bitwarder | Bitwarden                                                                                                    | 2FA with SSO hosted by Duo<br>(Single Sign-On)      | Documentation 🗗 | Configure |
|   | Trusted Endpoints                                     |        |           |                                                                                                    |                                                     |                 |           |

Duo Bitwarden Application

#### Wählen Sie Aktivieren und Einrichtung starten für die neu erstellte Anwendung:

|             | Dashboard      |        |   |
|-------------|----------------|--------|---|
|             | Device Insight | $\sim$ |   |
|             | Policies       | $\sim$ |   |
|             | Applications   | $\sim$ |   |
|             | Single Sign-On | ^      |   |
|             | Duo Central    |        |   |
|             | Passwordless   |        |   |
|             | Users          | $\sim$ | 1 |
|             | Groups         | $\sim$ |   |
| Endpoints   |                | $\sim$ |   |
| 2FA Devices |                | $\sim$ |   |

Dashboard > Single Sign-On

### Single Sign-On

Simplify access to the applications your users rely on. With Duo's cloud-hosted SSO, protecting your applications while reducing user friction has never been easier. Learn how it works

Duo-hosted SSO requires Duo to collect and validate users' primary Active Directory credentials and/or directly receive SAML assertions. During authentication, usernames and passwords are encrypted when passed to your Authentication Proxy server(s)  $\Box$ . Duo caches the AD password and SAML assertions only long enough to complete the authentication. Learn more  $\Box$ 

✓ I have read and understand these Duo-hosted SSO updates, the Privacy Statement <sup>[]</sup> and Duo's Privacy Data Sheet <sup>[]</sup>

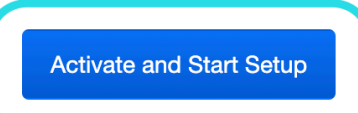

Duo Activation and Setup

Führen Sie die folgenden Schritte und Konfigurationen auf dem Bildschirm für die Anwendungskonfiguration durch, einige davon müssen Sie vom Bitwarden Single Sign-On-Bildschirm abrufen:

| Dashboard                   |        | ← <u>Back to Single Sign-On</u>                                                                                                    |                                                                                  | Status: Enabled Disable Source |
|-----------------------------|--------|----------------------------------------------------------------------------------------------------|----------------------------------------------------------------------------------|--------------------------------|
| Device Insight              | $\sim$ |                                                                                                    |                                                                                  | Status. Enabled Disable Source |
| Policies                    | ~      | Configure a SAML Identity Provider to provide primary authentication for Duo Single Sign-On by following the sections below.<br>Learn more about configuring the SAML Identity Provider with Duo Single Sign-On C |                                                                                  |                                |
| Applications                | $\sim$ | 1. Configure the SAM                                                                                                    | L Identity Provider                                                              |                                |
| Single Sign-On              | ^      | Provide this information about y                                                                                                    | our Duo Single Sign-On account to your SAML identity provider.                   |                                |
| Duo Central<br>Passwordless |        | Entity ID                                                                                                    | https://sso-3dcab689.sso.duosecurity.com/saml2/idp/RIQ6384133IZKERZ2BZA/metadata | Сору                           |
| Users                       | ~      | Assertion Consumer<br>Service URL                                                                                                    | https://sso-3dcab689.sso.duosecurity.com/saml2/idp/RIQ6384133IZKERZ2BZA/acs      | Сору                           |
| Groups                      | $\sim$ |                                                                                                    |                                                                                  |                                |
| Endpoints                   | ~      | Audience Restriction                                                                                                    | https://sso-3dcab689.sso.duosecurity.com/saml2/idp/RIQ6384133IZKERZ2BZA/metadata | Сору                           |
| 2FA Devices                 | ~      | Metadata URL                                                                                                    | https://sso-3dcab689.sso.duosecurity.com/saml2/idp/RIQ6384133IZKERZ2BZA/metadata | Сору                           |
| Administrators              | $\sim$ |                                                                                                    |                                                                                  |                                |
| Trusted Endpoints           |        | XML File                                                                                                    | Download Metadata XML                                                            |                                |

DUO SAML Identity Provider Configuration

#### Metadaten

Sie müssen nichts im Abschnitt Metadaten bearbeiten, aber Sie werden diese Werte später verwenden müssen:

#### Metadata

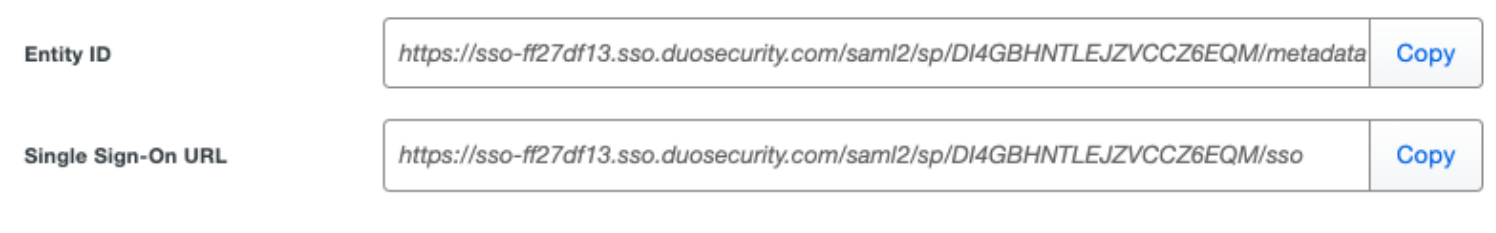

URLs for Configuration

#### Downloads

Wählen Sie die Schaltfläche **Zertifikat herunterladen**, um Ihr X.509-Zertifikat herunterzuladen, da Sie es später in der Konfiguration verwenden müssen.

#### Dienstleister

| Feld        | Beschreibung                                                                                                    |
|-------------|----------------------------------------------------------------------------------------------------|
| Entitäts-ID | Setzen Sie dieses Feld auf die vorab generierte <b>SP Entity ID</b> .<br>Dieser automatisch generierte Wert kann von der <b>Einstellungen → Single Sign-On</b> Bildschirm der<br>Organisation kopiert werden und variiert je nach Ihrer Konfiguration. |

| Feld                                               | Beschreibung                                                                                                    |
|----------------------------------------------------|----------------------------------------------------------------------------------------------------|
| Assertion Consumer<br>Service (ACS) URL            | Setzen Sie dieses Feld auf die vorab generierte <b>Assertion Consumer Service (ACS) URL</b> .<br>Dieser automatisch generierte Wert kann aus den <b>Einstellungen → Single Sign-On</b> Bildschirm der<br>Organisation kopiert werden und variiert je nach Ihrer Konfiguration.                                                                                                    |
| URL für die<br>Zugangsdaten des<br>Dienstanbieters | Legen Sie dieses Feld auf die Zugangsdaten-URL fest, von der aus Benutzer auf Bitwarden zugreifen werden.<br>Für Kunden, die in der Cloud gehostet werden, ist dies https://vault.bitwarden.com/#/sso<br>oder https://vault.bitwarden.eu/#/sso. Für selbst gehostete Instanzen wird dies durch Ihre<br>konfigurierte Server-URL bestimmt, zum Beispiel https://your.domain.com/#/sso. |

#### SAML-Antwort

| Feld                    | Beschreibung                                                                                                    |
|-------------------------|----------------------------------------------------------------------------------------------------|
| NamelD-Format           | Setzen Sie dieses Feld auf das SAML NamelD Format, damit Duo in SAML-Antworten senden kann.                                                                                                    |
| Attribut "NameID"       | Setzen Sie dieses Feld auf das Duo-Attribut, das den NamelD in den Antworten füllen wird.                                                                                                    |
| Signaturalgorithmus     | Stellen Sie dieses Feld auf den Verschlüsselungsalgorithmus ein, der für SAML-Behauptungen und<br>Antworten verwendet werden soll.                                                                                                    |
| Unterzeichnungsoptionen | Wählen Sie aus, ob Sie die <b>Antwort unterschreiben</b> , die <b>Behauptung unterschreiben</b> , oder beides.                                                                                                    |
| Kartenattribute         | Verwenden Sie diese Felder, um IdP-Attribute auf SAML-Antwortattribute abzubilden. Unabhängig<br>davon, welches NamelD-Attribut Sie konfiguriert haben, ordnen Sie das IdP E-Mail-Adresse<br>Attribut zu E-Mail, wie im folgenden Screenshot: |

| Map attributes | IdP Attribute SA                                       | ML Response Attribute                                                     |
|----------------|--------------------------------------------------------|---------------------------------------------------------------------------|
|                | × <email address=""></email>                           | Email                                                                     |
|                | Map the values of an IdP attribute to anoth            | er attribute name to be included in the SAML response                     |
|                | (e.g. Username to User.Username). Enter ir             | an IdP attribute or select one of Duo's preconfigured                     |
|                | attributes that automatically chooses the S            | AML response attribute based on the IdP. There are five                   |
|                | preconfigured attributes: <email address="">,</email>  | <username>, <first name="">, <last name=""> and</last></first></username> |
|                | <display name="">. Consult your service prov</display> | vider for more information on their attribute names.                      |
|                |                                                        |                                                                           |
|                |                                                        |                                                                           |

Required Attribute Mapping

Sobald Sie diese Felder konfiguriert haben, Speichern Sie Ihre Änderungen.

#### Zurück zur Web-App

Bis zu diesem Zeitpunkt haben Sie alles, was Sie im Kontext des Duo-Portals benötigen, konfiguriert. Kehren Sie zur Bitwarden-Web-App zurück, um die Konfiguration abzuschließen.

Der Single-Sign-On-Bildschirm teilt die Konfiguration in zwei Abschnitte auf:

- Die Konfiguration des SAML-Dienstanbieters bestimmt das Format der SAML-Anfragen.
- Durch die Konfiguration des SAML-Identitätsanbieters wird das zu erwartende Format für SAML-Antworten bestimmt.

#### Konfiguration des Dienstanbieters

Konfigurieren Sie die folgenden Felder gemäß den im Duo Administrator Portal während der Anwendungseinrichtung getroffenen Auswahlmöglichkeiten:

| Feld                                 | Beschreibung                                                                                                    |
|--------------------------------------|----------------------------------------------------------------------------------------------------|
| Namens-ID-Format                     | NamelD Format, der in der SAML-Anfrage verwendet werden soll (NameIDPolicy). Setzen Sie dieses Feld auf das ausgewählte NamelD-Format. |
| Ausgehendes Signatur-<br>Algorithmus | Algorithmus, der zum Signieren von SAML-Anfragen verwendet wird, standardmäßig rsa-sha25<br>6.                                         |
| Unterzeichnungsverhalten             | Ob/wann SAML-Anfragen signiert werden. Standardmäßig wird Duo keine Unterschrift für<br>Anfragen verlangen.                            |
|                                      |                                                                                                    |

| Feld                                        | Beschreibung                                                                                                    |
|---------------------------------------------|----------------------------------------------------------------------------------------------------|
| Mindesteingehendes<br>Signaturalgorithmus   | Der Mindestsignaturalgorithmus, den Bitwarden in SAML-Antworten akzeptiert. Standardmäßig<br>wird Duo mit rsa-sha256 signieren, wählen Sie also diese Option aus dem Dropdown-Menü, es<br>sei denn, Sie haben eine andere Option ausgewählt.                                                                                  |
| Möchte Behauptungen<br>unterschrieben haben | Ob Bitwarden SAML-Behauptungen signiert haben möchte. Markieren Sie dieses Kästchen, wenn Sie die Option Signaturbestätigung ausgewählt haben.                                                                                                    |
| Zertifikate validieren                      | Markieren Sie dieses Kästchen, wenn Sie vertrauenswürdige und gültige Zertifikate von Ihrem IdP<br>über eine vertrauenswürdige CA verwenden. Selbstsignierte Zertifikate können fehlschlagen, es<br>sei denn, die richtigen Vertrauensketten sind innerhalb des Bitwarden Zugangsdaten mit SSO<br>Docker-Images konfiguriert. |

Wenn Sie mit der Konfiguration des Dienstanbieters fertig sind, **speichern** Sie Ihre Arbeit.

#### Konfiguration des Identitätsanbieters

Die Konfiguration des Identitätsanbieters erfordert oft, dass Sie sich auf das Duo Administrator Portal beziehen, um Anwendungswerte abzurufen:

| Feld                          | Beschreibung                                                                                                    |
|-------------------------------|----------------------------------------------------------------------------------------------------|
| Entitäts-ID                   | Geben Sie den <b>Entity ID</b> -Wert Ihrer Duo-Anwendung ein, den Sie aus dem Duo-App<br>Metadatenbereich abrufen können. Dieses Feld ist Groß- und Kleinschreibungssensitiv.                                            |
| Bindungsart                   | Setzen Sie dieses Feld auf HTTP Post.                                                                                                    |
| Einmalanmeldung Service URL   | Geben Sie den <b>Single Sign-On URL</b> -Wert Ihrer Duo-Anwendung ein, den Sie aus dem Duo-<br>App Metadatenbereich abrufen können.                                                                                      |
| URL des Einzelabmeldedienstes | Die Anmeldung mit SSO unterstützt derzeit <b>nicht</b> SLO. Diese Option ist für zukünftige<br>Entwicklung geplant, jedoch können Sie vorab mit dem <b>Single Log-Out URL</b> Wert Ihrer<br>Duo-Anwendung konfigurieren. |
| X509 Öffentliches Zertifikat  | Fügen Sie das heruntergeladene Zertifikat ein und entfernen Sie es.                                                                                                    |

| Feld                                                | Beschreibung                                                                                                    |
|-----------------------------------------------------|----------------------------------------------------------------------------------------------------|
|                                                     | und<br>ENDE ZERTIFIKAT<br>Der Zertifikatswert ist Groß- und Kleinschreibungssensitiv, zusätzliche Leerzeichen,<br>Zeilenumbrüche und andere überflüssige Zeichen werden dazu führen, dass die<br>Zertifikatsvalidierung fehlschlägt. |
| Ausgehendes Signaturalgorithmus                     | Setzen Sie dieses Feld auf den ausgewählten SAML Response Signaturalgorithmus.                                                                                                    |
| Deaktivieren Sie ausgehende<br>Abmeldeanfragen      | Die Anmeldung mit SSO unterstützt derzeit <b>nicht</b> SLO. Diese Option ist für zukünftige<br>Entwicklungen geplant.                                                                                                    |
| Möchte Authentifizierungsanfragen<br>signiert haben | Ob Duo erwartet, dass SAML-Anfragen signiert werden.                                                                                                    |

#### (i) Note

Bei der Ausstellung des X509-Zertifikats, machen Sie eine Notiz vom Ablaufdatum. Zertifikate müssen erneuert werden, um jegliche Unterbrechungen im Dienst für SSO-Endbenutzer zu verhindern. Wenn ein Zertifikat abgelaufen ist, können sich Administrator- und Eigentümer-Konten immer mit E-Mail-Adresse und Master-Passwort anmelden.

Wenn Sie mit der Konfiguration des Identitätsanbieters fertig sind, speichern Sie Ihre Arbeit.

#### **∂** Tip

Sie können Benutzer dazu auffordern, sich mit SSO anzumelden, indem Sie die Richtlinie für die Authentifizierung mit Single Sign-On aktivieren. Bitte beachten Sie, dass dies auch die Aktivierung der Einzelorganisation-Richtlinie erfordern wird. Erfahren Sie mehr.

#### **Testen Sie die Konfiguration**

Sobald Ihre Konfiguration abgeschlossen ist, testen Sie diese, indem Sie zu https://vault.bitwarden.com navigieren, Ihre E-Mail-Adresse eingeben, **Weiter** auswählen und den **Enterprise Single-On** Button auswählen:

|                          | Log in                                                        |
|--------------------------|---------------------------------------------------------------|
| Mast<br>⊗ Input<br>Get m | er password (required)<br>is required.<br>aster password hint |
|                          | Log in with master password                                   |
| $\square$                | 🖻 Enterprise single sign-on                                   |
| Logging<br>Not yo        | ; in as myemailaddress@bitwarden.com<br>u?                    |

Unternehmens Single Sign On und Master-Passwort

Geben Sie die konfigurierte Organisationskennung ein und wählen Sie **Anmelden**. Wenn Ihre Implementierung erfolgreich konfiguriert ist, werden Sie zu dem Anmeldebildschirm Ihres Quell-IdP mit Ihren Zugangsdaten weitergeleitet.

Nachdem Sie sich mit Ihren IdP-Zugangsdaten und Duo-Zwei-Faktor-Authentifizierung authentifiziert haben, geben Sie Ihr Bitwarden Master-Passwort ein, um Ihren Tresor zu entschlüsseln!

#### (i) Note

Bitwarden unterstützt keine unaufgeforderten Antworten, daher führt das Initiieren von Zugangsdaten von Ihrem IdP zu einem Fehler. Der SSO-Zugangsdaten-Fluss muss von Bitwarden aus initiiert werden.